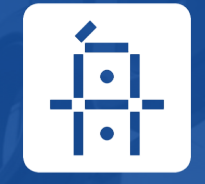

# 舟谱大屏使用手册v4.3

舟谱数据

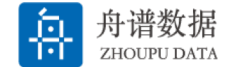

- ・ 大屏安装
  - ・ 安装准备
  - ・ 安装过程
    - ・ 舟谱盒子
    - ・ U盘安装
    - 小米电视助手
- 使用指南
  - 添加子账号
  - ・ 基本操作
  - ・ 大屏切换模块
  - ・ App控制大屏展示
  - ・ 添加多个电视
- 常见问题

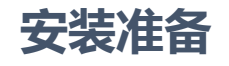

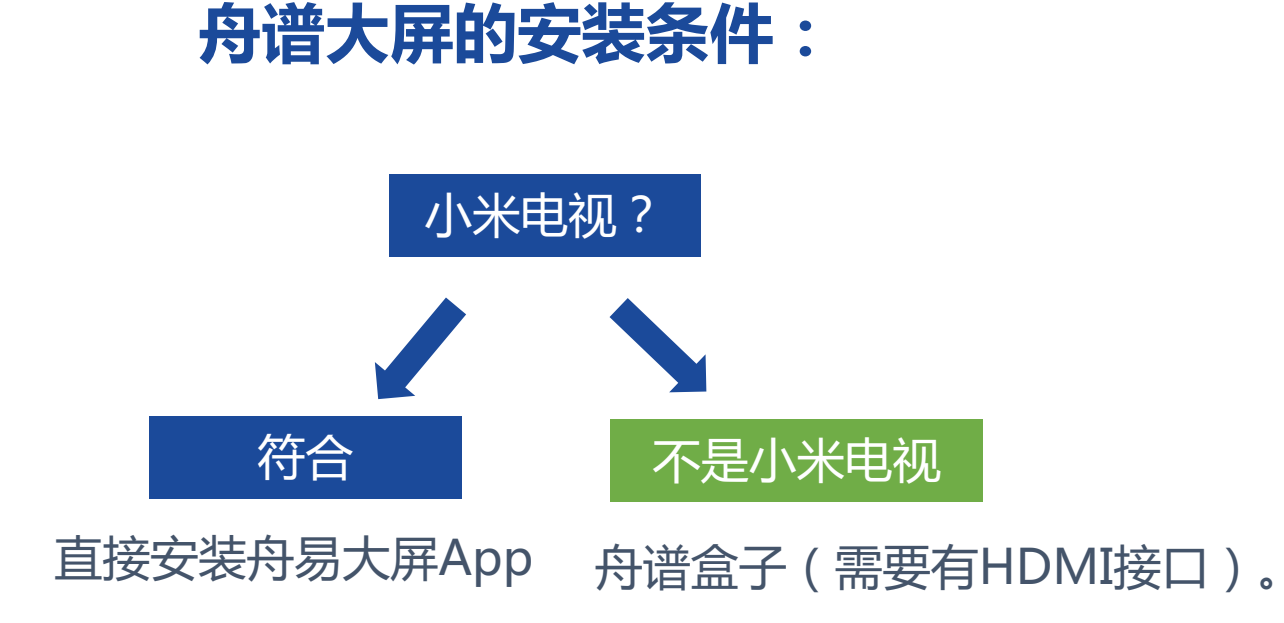

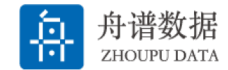

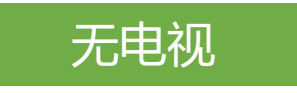

- 智能电视机采购建议:
  - 小米电视
  - 最低 50英寸
  - 建议 75英寸

## 具体电视推荐型号见下页设备列表

小米电视建议采购列表:

| 小米电视                        |     |                        |              |                                                           |  |  |
|-----------------------------|-----|------------------------|--------------|-----------------------------------------------------------|--|--|
| 型号                          | 尺寸  | 配置                     | 京东小米旗舰店<br>价 | 表现                                                        |  |  |
| 小米电视<br>A55 竞技版<br>L55MA–AC | 55寸 | <b>2G+32G</b><br>四核A35 | 1799         | 舟谱大屏正常运行                                                  |  |  |
| 小米电视<br>S55                 | 55寸 | <b>3G+32G</b><br>四核A73 | 2399         | 舟谱大屏运行流畅<br>不卡顿 ( <mark>开会推荐</mark> )                     |  |  |
| 小米电视<br>A75 竞技版<br>L75MA–AC | 75寸 | <b>2G+32G</b><br>四核A35 | 3099         | 舟谱大屏正常运<br>行,屏幕更大,视<br>觉表现更好(常亮<br><mark>推荐</mark> )      |  |  |
| 小米电视<br>S75                 | 75寸 | <b>3G+32G</b><br>四核A73 | 3999         | 舟谱大屏运行流畅<br>不卡顿,屏幕更<br>大,视觉表现更好<br>( <mark>不差钱推荐</mark> ) |  |  |
| 小米盒子(用于非小米电视)               |     |                        |              |                                                           |  |  |
| 小米盒子4s                      |     | 2G+8G                  | 279          | 舟谱大屏正常运行                                                  |  |  |
| 小米盒子4s<br>pro               |     | 2G+16G                 | 349          | 舟谱大屏运行流畅<br>不卡顿                                           |  |  |
| 小米盒子4s<br>pro MAX           |     | 4G+64G                 | 499          | 舟谱大屏运行丝滑                                                  |  |  |

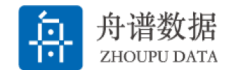

- ・安装过程
  - · 舟谱盒子
  - ・ U盘安装
  - 小米电视助手

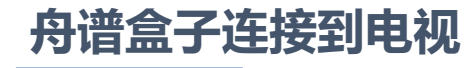

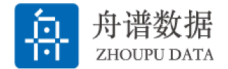

- 将舟谱盒子通过HDMI连接到电视机,确认盒子上电,在电视机的信号源中选择舟谱 盒子接入的HDMI接口。
- 如需使用附赠的飞鼠遥控器,需要将遥控器的蓝牙接收器插到舟谱盒子的USB接口。

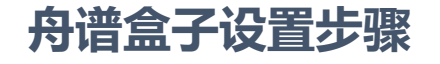

 设置网络:点击"设置"图标,在右侧 出现的选项中选择"网络和互联网", 进行网络配置。

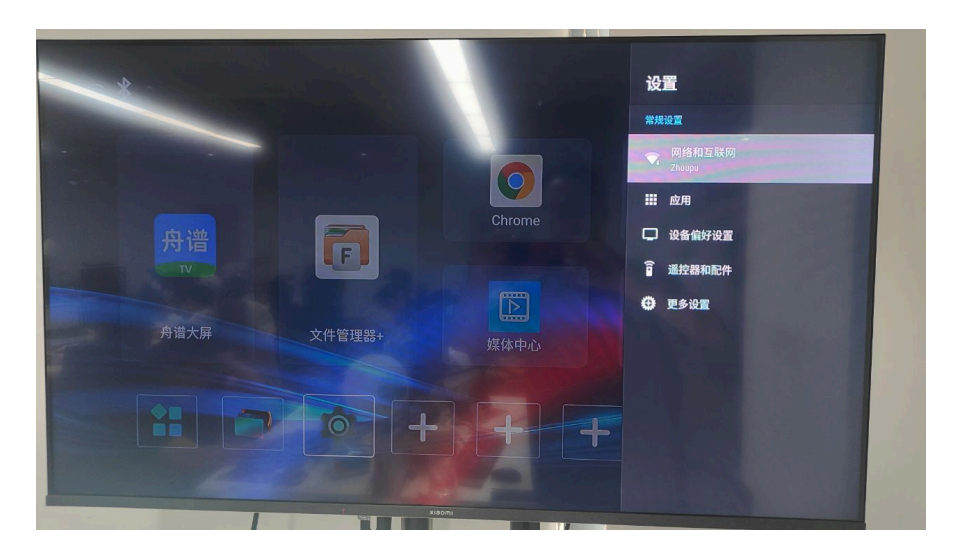

2. 清理缓存:点击应用图 标,找到cleanup应用, 点击清理缓存

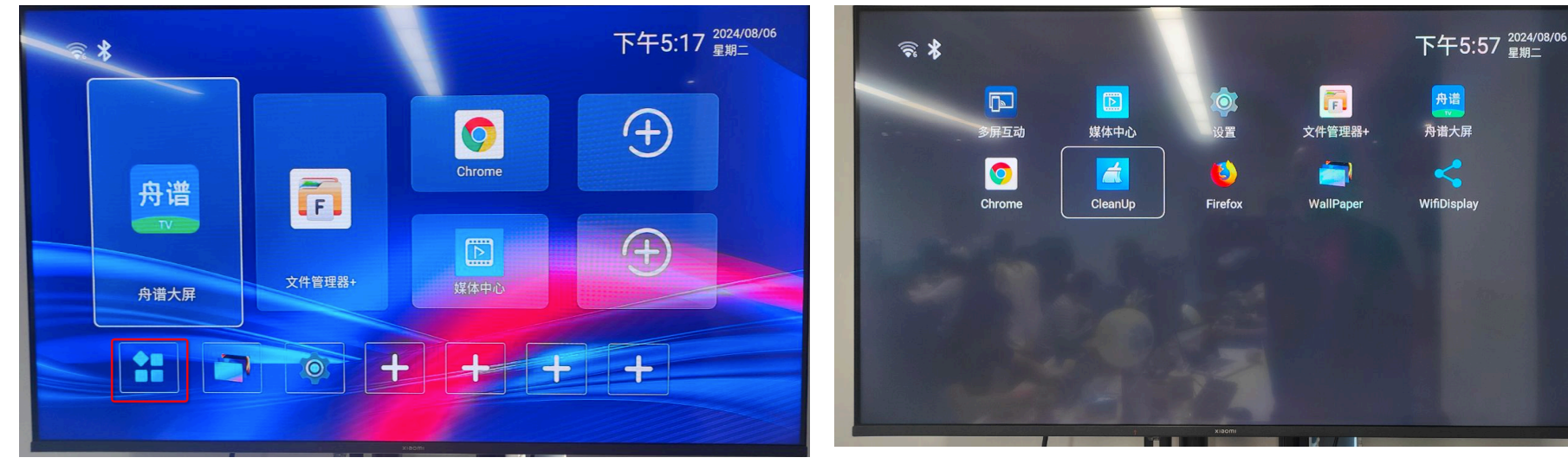

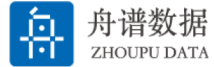

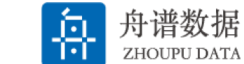

- 舟谱盒子设置步骤
  - **打开舟谱大屏应用**:舟谱大屏应用已经 默认安装在舟谱盒子中,如未展示在首 页,可点击左下角的"应用列表"图标 在应用列表中查找。
  - 4. 设置舟谱大屏在首页:如舟谱大屏应用
    不在首页,可选择首页图标之后长按,
    选择 "Replace",在弹出的应用列表
    中选择舟谱大屏即可。

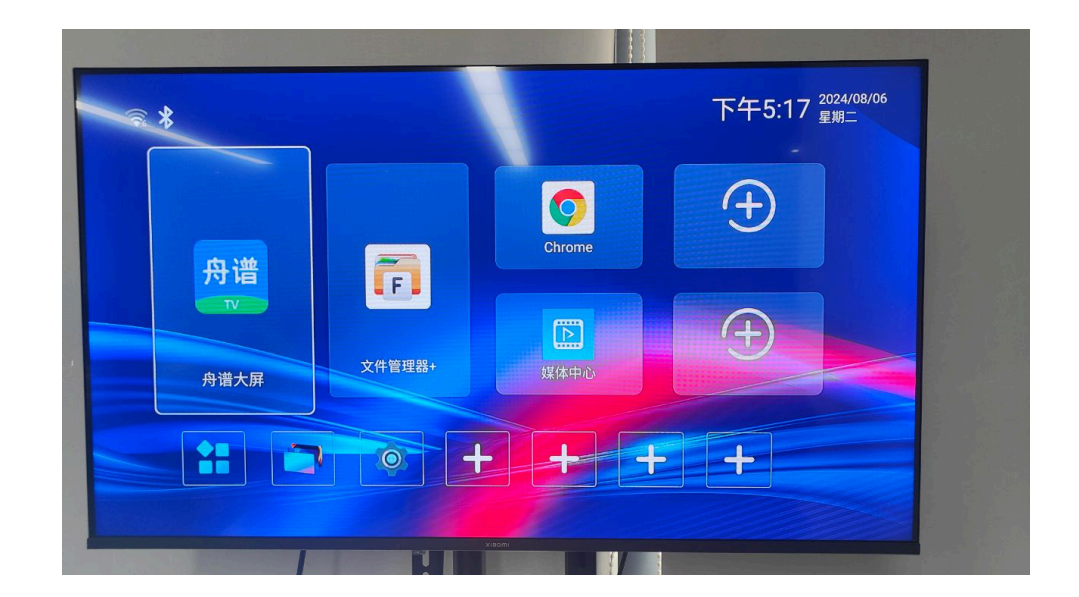

#### 舟谱盒子安装常见问题

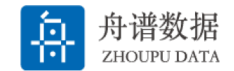

#### 1. 舟谱盒子的无线网络一直连接不上

可重启舟谱盒子,或者等待一段时间后再试。

2. 舟谱大屏扫码登录一直显示二维码失效

检查是否按照舟谱大屏的启动步骤进行了清理缓存,如果没有请重新执行清理缓存。

3. 舟谱大屏应用打开闪退。

系统预装的舟谱大屏应用存在问题,请按照"U盘安装"过程指导进行舟谱大屏应用的重新安装

### 4. 用舟易App扫码登录舟谱大屏不成功。

检查舟易App所返回的信息:

1. 返回接口参数异常:版本不一致导致,当前舟易App最新版本6.4.0,大屏版本4.3.0.

2. 返回无访问权限或者无可用频道:需找客服确认是否是历史合同问题。

注意: --- 因大屏从4.3.0版本开始支持大屏子账号,而大屏需要有单独的产品账号来支持子账号, 对于部分历史合同中大屏作为一个舟易的模块,会因为无单独产品账号而无法支持子账号和用户登录, 需要进行修改。

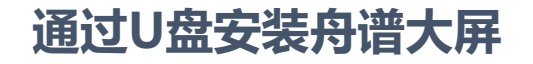

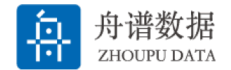

- 1. 联系客服或实施人员获取舟谱大屏安装文件。
- 2. 拷贝舟谱大屏安装文件到U盘上。注意安装文件的后缀名必须是.apk,操作系统在下载文件时如有同名文件可能会修改下载文件的后缀名,请再三检查!
- 3. 将U盘插到电视盒子或者电视机的USB接口
- 4. 通过遥控器找到U盘和大屏安装文件:
  - 1. 舟谱盒子:打开文件管理器 U盘 找到大屏安装文件-安装应用。
  - 2. 小米电视:全部应用 高清播放器 设备 U盘-找到大屏安装文件 安装应用

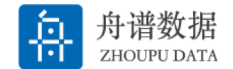

- 1. 小米电视或舟谱盒子能找到U盘,但是里面找不到大屏安装应用 检查安装应用的文件名,是否是.apk的文件后缀名。
- 2. 小米电视或舟谱盒子找不到U盘
  - 1. 多次插拔U盘重试。
  - 2. 仍然找不到,请更换U盘再试。

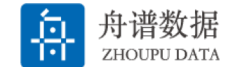

1. 联系客服或实施人员,获取小米电视助手安装舟谱大屏的说明视频

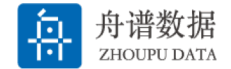

- ・使用指南
  - 添加子账号
  - 基本操作
  - 大屏切换模块
  - App控制大屏展示
  - 遥控器控制报表屏下钻分析
  - 添加多个电视

### 大屏基础操作-添加子账号

• 在云管家中添加子账号。如下图所示,具有舟 谱大屏产品权限的管理员可在管家侧进行大屏 子账号的管理。

注意:如果舟易子账号需要能够进行大屏扫码
 登录和投屏,需要同样把用户加到大屏子账号
 里

#### 舟 舟 诺云 管家 三 △ 实时概览 × ◎ 常用功能 ① 数据2024-10-18 11:28:23更新 📿 刷新 Ⅲ 档案管理 ▮核心指标 💿 📄 采销管理 🕒 今日销售 💿 订单金额(元) 合配管理 125.538.76 💿 资金管理 较昨日同期 ↓ 19.43% 📄 财务管理 🚍 市场营销 🔝 员工考核 ○ 配管家 舟谱大屏 舟谱大屏 → 大屏用户 0 ☆ 数据报表 🚼 应用中心 🚦 设置

#### 至 命 实时概览 × 大屏用户 ×

| 子账号数量: 20 已使用: 1 |     |                  |      |    |
|------------------|-----|------------------|------|----|
| 序号               | 用户名 | 手机号              | 账号类型 | 操作 |
| 1                | 大屏  |                  | 主账号  | 删除 |
| 2                | 陆   | formation of the | 子账号  | 删除 |

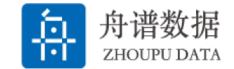

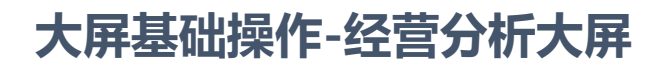

#### 电视遥控器操作

- 首页。默认进入大屏首页,可以选择不同频道的大屏并打开。
- 向上键。可以调出系统菜单,进行切换账号、查看版本等操作。
- 返回键。打开不同的大屏或下钻,都可以通过返回键返回到上一级。

#### 手机App控制

- 点击首页上部电视大屏按钮,进入大屏控制页:
  - 常用页可选择投屏和大屏的其他操作。

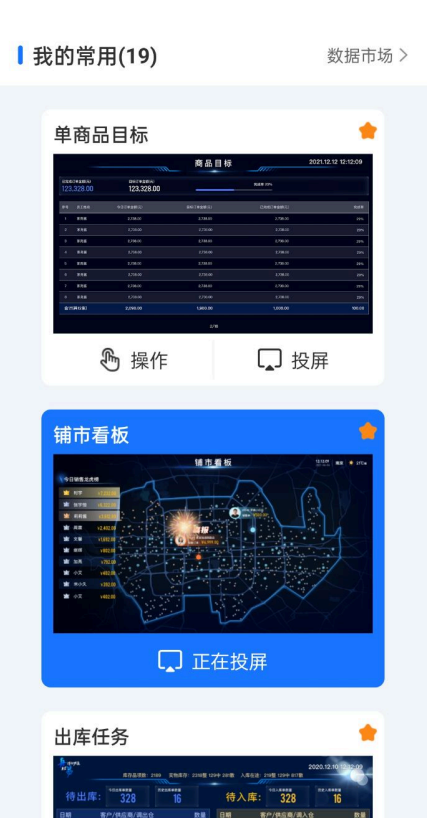

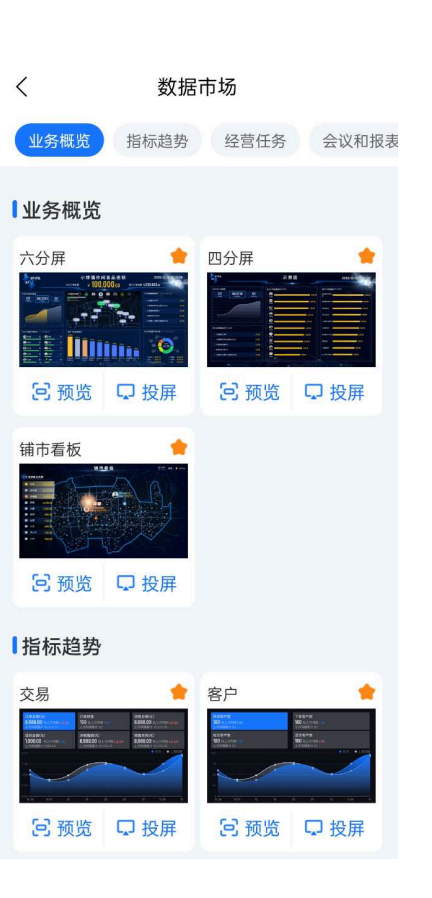

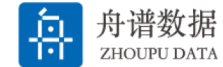

#### 舟易大屏切换模块

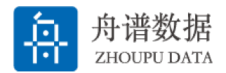

## 多模块构成的数据大屏,都支持模块的自定义切换,如六分屏、四分屏、会议大屏。

以销售日会屏举例:

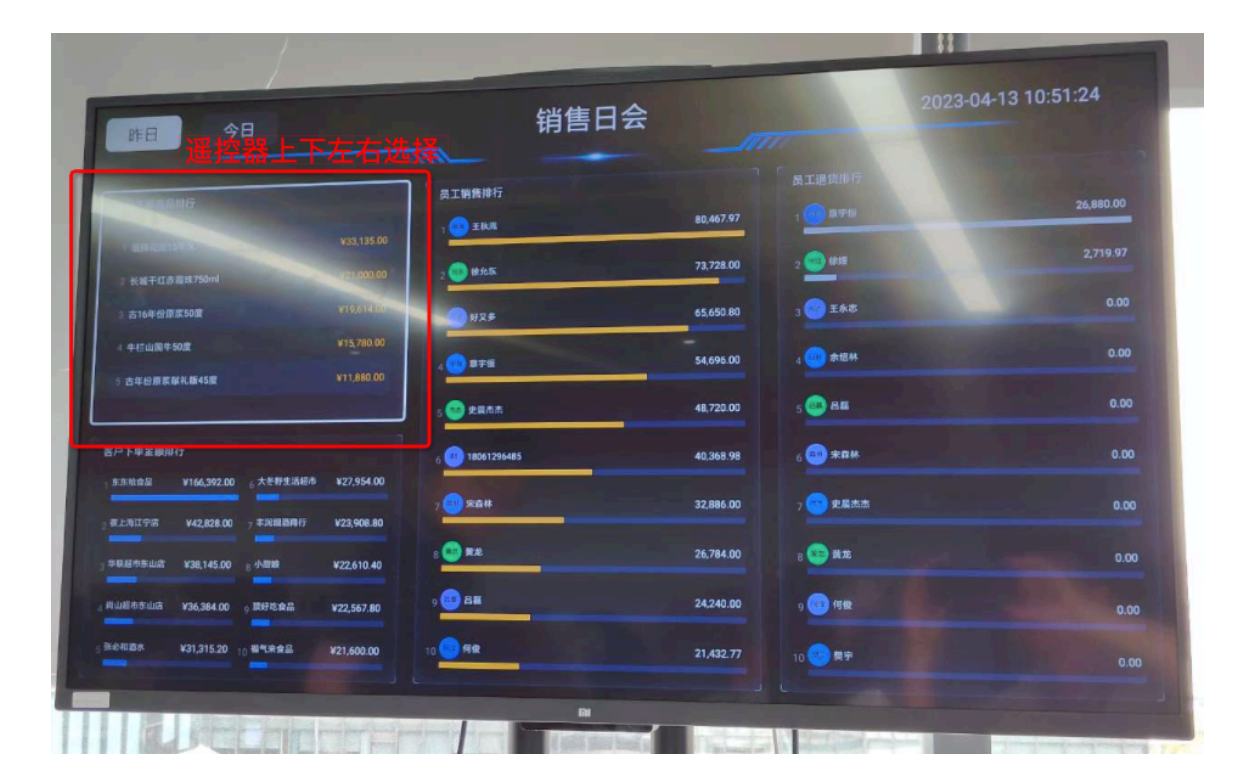

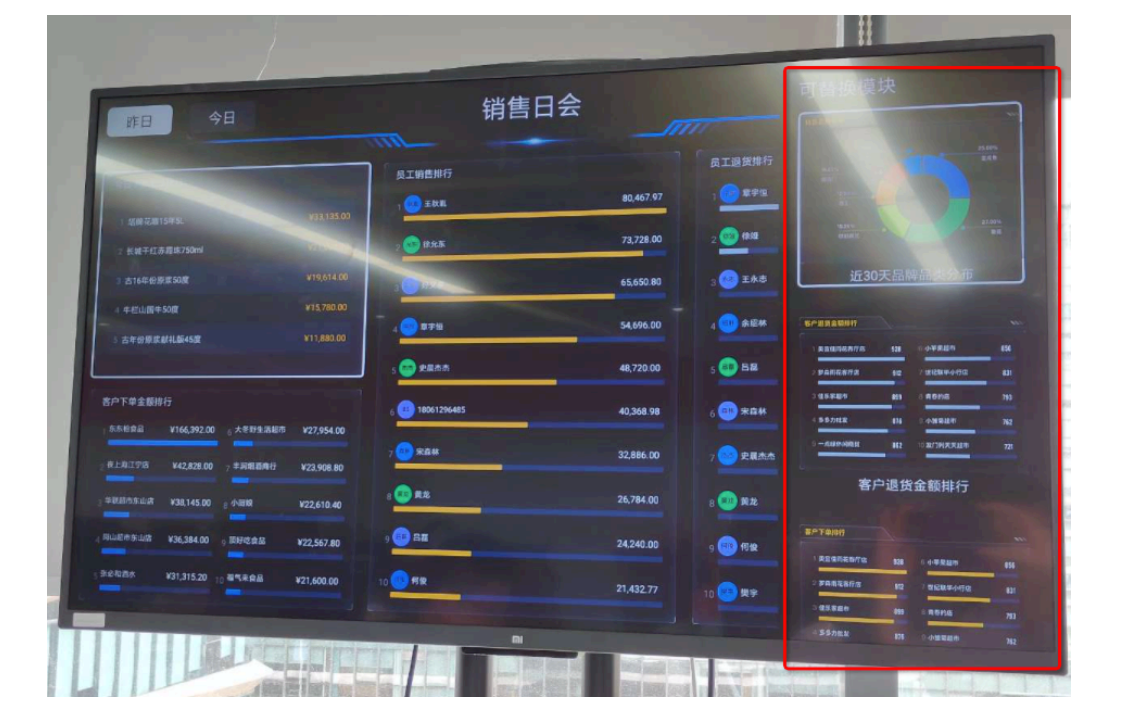

2.遥控器菜单键,调出可选模块;3.遥控器上下键选择后,按确定键

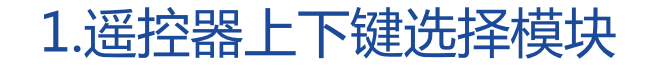

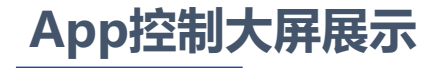

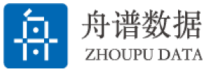

#### • 对投屏大屏内容进行配置或筛选(部分投屏支持)。

- 如图所示,点击操作按钮,可以配置大屏上的可展示内容。
- 如投屏的大屏无操作按钮,此大屏不可配置。

**1 我的常用(19)**数据市场 >

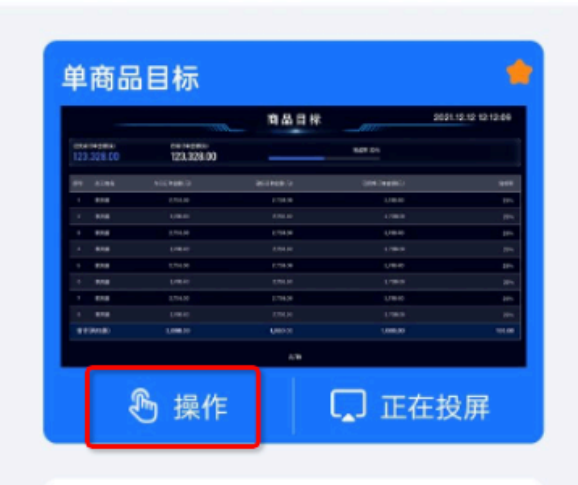

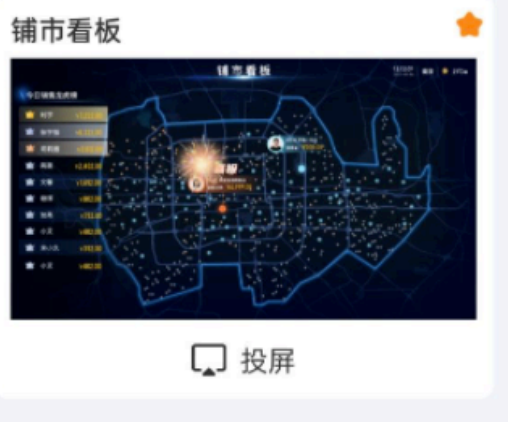

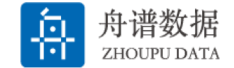

#### • 在使用出入库大屏之前,需要在App上选择展示的仓库。

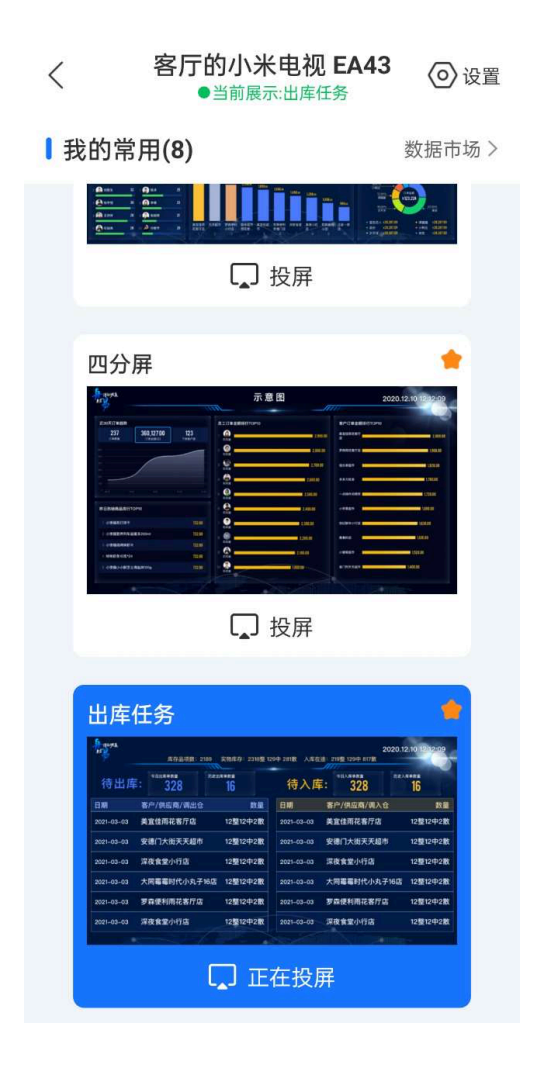

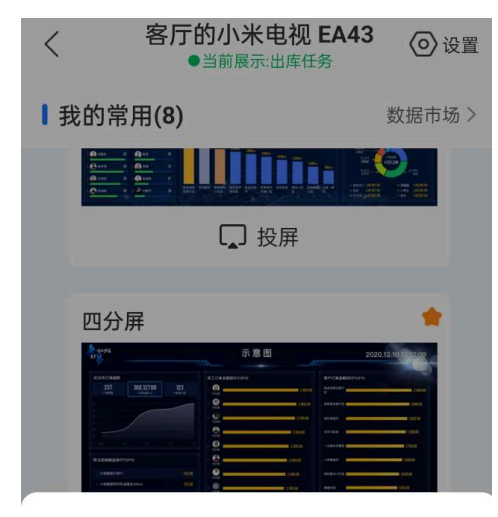

- ~ 选择仓库
- 主仓 仓库1 王永志仓库 王薇薇用 雨花酒水专用仓

#### 遥控器控制报表屏下钻分析

多个数据模块支持报表屏下钻分析,按遥控器的方向键选中,按确认键即可下钻。 如果模块不支持,或数据无法继续先钻,会返回无法下钻的提示。

|                              |                               | 出住口会                 |           | 2023              | 3-04-13 13:44:09 |
|------------------------------|-------------------------------|----------------------|-----------|-------------------|------------------|
|                              |                               | 明白ロ云                 | 选中模块      | <b>央后,按遥控器确</b> 定 | 自键可下钻分析          |
| 七日订单履約                       |                               | 员工销售排行               |           | 员工退货排行            |                  |
| 0 20                         | 待签收<br>0                      | 1                    | 80,467.97 | 1 - 章章也           | 26,880.00        |
| © 7日之前遺留:持事核0, 特出            | \$0, 待签收0                     | 2 🥶 \$\$.55          | 73,728.00 | 2 (11) (2)        | 2,719.97         |
|                              | 04-10<br>● 已完成 43             | 3 <b>20 H7 F</b>     | 65,650.80 | 3 2 王永志           | 0.00             |
|                              | ● 特益後 0<br>● 特出席 0<br>● 特徴核 0 | 4                    | 54,696.00 | 4                 | 0.00             |
| 04-07 04-08 04-09 0-         | 4-10 04-11 04-12 04-13        | 5 😶 史展杰杰             | 48,720.00 | 5 🐽 88            | 0.00             |
| 印下単金腰排行<br>东东检查品 ¥166,392.00 | 6 大參對生活組市 ¥27,954.00          | 6 19061296485        | 40,368.98 | 6 <u>····</u> 来森林 | 0.00             |
| 夜上海江宁店 ¥42,828.00            | 7 丰润细蓝商行 ¥23,908.80           | 7 👥 宋白林              | 32,886.00 | 7 史展杰杰            | 0.00             |
| 华联级市场出版 ¥38,145.00           | a 小厨碗 ¥22,610.40              | 8 🥶 H.R.             | 26,784.00 | 8 💽 黄龙            | 0.00             |
| 尚山田市东山南 ¥36,384.00           | 9 顶好吃食品 ¥22,567.80            | 9 <mark>00</mark> 88 | 24,240.00 | 9 (10) At         |                  |
| ₩2和面水 ¥31,315.20             | 10 相气未食品 ¥21,600.00           | 10 10 19 19 19       | 21,432.77 | 10 20 奥李          | 0.00             |
|                              |                               |                      |           |                   | 0.00             |
| ATI                          |                               |                      |           |                   |                  |

|     |             | 业组         | 责变化分析      | 统计时<br>对比时 | t间: 2023-04-12<br><u>t间: 20</u> 23-04-11 |
|-----|-------------|------------|------------|------------|------------------------------------------|
| 全部员 | I           |            | 选中相        | 关数据可继续下钻分  | 祈                                        |
| 序号  | 员工          | 订单金额 🔷     | 对比值◆       | 变化值 ♥      | 变化率 ♥                                    |
|     | 王秋胤         | 80,467.97  | 25,395.96  | 55,072.01  |                                          |
| 2   | 徐允东         | 73,728.00  | 26,259.97  | 47,468.03  |                                          |
| 3   | 好又多         | 65,650.80  | 0.00       | 65,650.80  |                                          |
| 4   | 音字框         | 54,040.UU  | 12,664.80  | 42,031.20  | 1 331.87%                                |
|     | 史晨杰杰        | 48,720.00  | 57,342.00  | -8,622.00  | 115.04%                                  |
|     | 18061296485 | 40,368.98  | 68,580.00  | -28,211.02 | 10.04%                                   |
| 7   | 宋森林         | 32,886.00  | 51,588.00  | -18.702 nn | + 41.14%                                 |
| 8   | 黄龙          | 26,784.00  | 17,640.00  | 9144.00    | 4 36.25%                                 |
| 10  | 日記          | 24,240.00  | 51,143.97  | 26 000 00  |                                          |
| 10  | 何俊          | 21,432.77  | 14,016.00  | -26,903.97 | + 52.6%                                  |
|     | 百计          | 576,651.12 | 457,571.68 | 7,416.77   |                                          |
| /   | No. La      |            | n          | 119,079,44 |                                          |
|     |             |            |            |            |                                          |

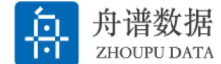

#### 添加多个电视终端

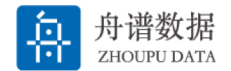

- 舟谱电视大屏支持多个电视终端同时展示,并独立控制。
  - 点击电视大屏按钮,默认进入当前控制的电视控制页面。
  - 点击设置,可以新增新的电视终端。

| 当前控制的电视名称                                                                                                    | <b>荣</b><br>⊮绩变化分析<br>新增电视点这里                                                                                                    |  |  |  |  |
|----------------------------------------------------------------------------------------------------|----------------------------------------------------------------------------------------------------|--|--|--|--|
| ▌我的常用(19)                                                                                                    | 数据市场 >                                                                                                    |  |  |  |  |
| 单商品目标                                                                                                    | <b>2 45</b> 3007-102-102 10-100-040                                                                                                    |  |  |  |  |
| Mathematika         Distributika           12.3.327.00         12.3.327.00           14.3.327.00         12.3.327.00           14.3.327.00         12.3.327.00           14.3.327.00         12.3.327.00           14.3.327.00         12.3.327.00           14.3.327.00         12.3.327.00           14.3.327.00         12.3.327.00           14.3.327.00         12.3.327.00           14.3.327.00         12.3.327.00           14.3.327.00         12.3.327.00           14.3.327.00         12.3.327.00           14.3.327.00         12.3.327.00           14.3.327.00         12.3.327.00           14.3.327.00         12.3.327.00 | 1000<br>1000<br>100<br>1000<br>1000<br>1 |  |  |  |  |
| 過操作                                                                                                    | L_J 投屏                                                                                                    |  |  |  |  |
|                                                                                                    |                                                                                                    |  |  |  |  |
| Ţ.                                                                                                    | 投屏                                                                                                    |  |  |  |  |

|   |                     |                    | ·· |
|---|---------------------|--------------------|----|
| < | 大屏                  | 管理                 |    |
|   | [2] 添加]             | 新的电视               |    |
|   | <b>旭</b><br>●当前展示:业 | <b>荣</b><br>⊻绩变化分析 |    |
|   | し 退出                | 出投屏                |    |
|   |                     |                    |    |

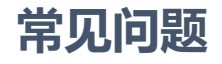

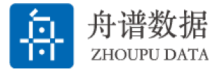

#### 1: 舟易大屏的数据是否实时?

回答:专业版和基础版的大屏数据,除近30天品牌订单分布、近30天品类订单分布外,其他的大屏数据 目前都是实时的。

但是这个实时并不是说完全的同步,因为我们的数据计算会耗时,网络也有延时,最终通常大屏的数据 会和实际的有数秒(流量高峰期可能会达到分钟)的延时。

#### 2:大屏是否可以使用模拟器登录使用?

回答:是否能够使用模拟器,要看模拟器对于电视应用的兼容性如何。目前来看市面上绝大部分的模拟器,对于电视应用的兼容性都比较差,所以不建议使用模拟器登录使用。

3:用户同时有舟易和云仓大屏的权限,舟易大屏的出库任务屏是否展示的是云仓的出库任务?

回答:舟易大屏的出库任务屏,展示的是舟易关联的云管家的出库任务,和云仓无关。

#### 4: 经营分析大屏,云管家的专业版和基础版对应的大屏有差别吗?

基础版相比专业版缺少一些屏,包括:六分屏,出库任务;指标趋势中的交易、客户、资金屏;会议和 报表中的:员工销售报表,客户销售报表